## คู่มือการใช้งานโปรแกรม HOSOFFICE

## คู่มือสำหรับผู้ใช้งาน (USER) "รับเข้าคลังย่อย-ระบบบริหารพัสดุ" ผ่านระบบ WIN APP

1.เปิดโปรแกรม Hosoffice

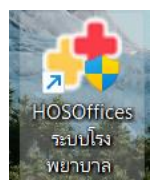

 ระบบสอบถามความสมัครใจในการให้ข้อมูลของท่านแก่โรงพยาบาล (PDPA CONFIRM ) เพื่ออำนวย ความสะดวกให้ท่าน รับรู้ข้อมูลตัวท่านเอง สิทธิ์การลา ไปราชการ และ ระบบอื่นๆ และสิทธิ์การรับรู้ข้อมูล ข่าวสารต่างๆขององค์กร (ถามครั้งแรกที่เข้าโปรแกรมครั้งเดียว) เลือกยินยอม และใส่ชื่อผู้ใช้และรหัสผ่าน เพื่อเข้าสู่โปรแกรม

**ชื่อผู้ใช้** = เลขบัตรประชาชนของท่าน รหัสผ่าน = 123

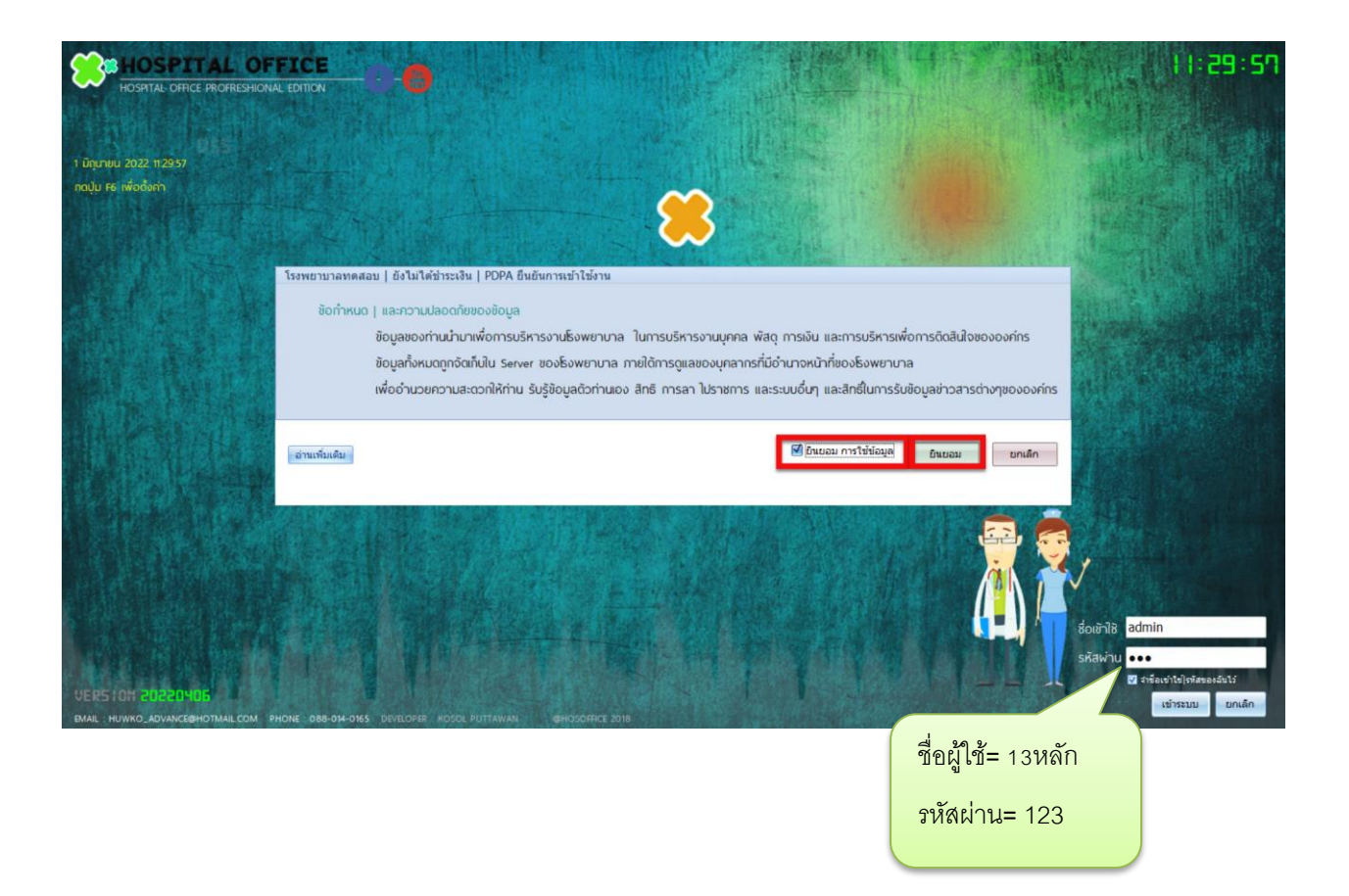

3.เมื่อขอเบิกแล้ว คลังใหญ่จ่ายของให้คลังย่อย เราต้องนำเข้า โดยเข้า"ระบบบริหารพัสดุ"

|                                     | Hospital Office Professional Expert 20/2001)<br>ຮວມປະຕາຮັດສາຍາມາລາດ ແລະ ທາງ ໂທຍ ພວກແບ ຮິ້ວເພຍາມາລາດລອບ   ຍັງໃນໃດ້ດ້ຳຮະເວັນ                                                                                                    | 9:58:47 😝 🔽 😴 🕧 developer 🤝 🛡 🤇          |
|-------------------------------------|----------------------------------------------------------------------------------------------------|------------------------------------------|
| 🔫 [1].ระบบบุคลากร                   | CWS   HOSOffice วิถีขัวตนองคนโรงหนามาล                                                                                                    | 💿 🧕 🔘 🎯 sřajuser 📘 🗐 o opnonnsku         |
| (1) [2].ระบบการลา                   | นายน้ำ คนสุรินทร่                                                                                                    | 🚫 ลิงก์ระบบโปรแกรมอื่น 🚺 HA-IT 💽 💽 HOSxP |
| 😡 [3].ระบบพัฒนามุคลากร/ราชการ       | นักวิชาการคอมพิวเตอร์                                                                                                    | 🕥 รายรับ   รายจ่าย                       |
| เส]เระบบงานสารบรรณ                  | SUPER ADMINISTRATOR                                                                                                    | 💽 เลขาบุการ 📃 🔍 Web องค์กร               |
| 🕫 (5).ระบบบริหารความเสี่ยง          | and generating and the second state of the second state of the sec | 💽 ห้วหน้าบริหาร                          |
| R (61.ระบบบริหารงานทรัพย์สิน        |                                                                                                    | 🚺 ผู้อ่านวยนาร 🔞 ประเมินตนเอง            |
| 😨 ไว้ไระบบบริหารงานพัสด             | ระบบบริหารพัสด                                                                                                    | OHDC o'nno                               |
| [1] [8] ຮະເພາະຈົນເດືອນແລະອ່າກອນແກນ  |                                                                                                    | DATACENTER                               |
|                                     | National Analysis (1997) The second second                                                                                                    |                                          |
|                                     |                                                                                                    | 😡 iouansore                              |
| [10] ระบบจาหนายสนคา                 |                                                                                                    |                                          |
| 🛞 [11].ระบบบริหารห้องประชุม (โสต)   |                                                                                                    | 🤣 คนใช้ NCD                              |
| 😢 [12] ระบบการแจ้งช่อมบ่ารุง        |                                                                                                    | THAI REFER                               |
| 🤫 [13].ระบบแจ้งช่อมคอมพิวเตอร์      |                                                                                                    | 🔛 ແສກມນີ້ວນັດ                            |
| 🙉 [14] ระบบบริหารเครื่องมือแพทย์    |                                                                                                    | 📒 ตรวจสุชภาพ                             |
| 8 (15).ระบบนั้นทึกการประชุม         |                                                                                                    | SCAN SCAN                                |
| 😰 [16].ระบบบริหารด้วชี้วัด   KPI    |                                                                                                    | 📑 รายงานบนเว็บ                           |
| 🔞 [17].ระบบบริหารวัสดุไปรษณีย์      |                                                                                                    | 🕝 เกณฑ์องก้าง                            |
| 🙀 [18].ระบบแสกนเข้า-ออกงาน (เก่า)   |                                                                                                    | 🔒 สมุดความดี                             |
| 🔞 [19].ระบบแผนงาน   และโครงการ      |                                                                                                    | 🚺 ຣະບບອຸນັດິເหດຸ                         |
| 🔞 [20] ระบบยืมเงินและ   ล้างเงินยืม |                                                                                                    | C REP DESIGN                             |
| 1211 ระบบบริหารการกำยาอกสาร         |                                                                                                    | QUERY SQL                                |
| 51 [22] symponessynes               |                                                                                                    | 🔘 บันทึก รปก.                            |
|                                     |                                                                                                    | 💙 เรี่มระบบใหม่                          |

4.เมื่อเข้าระบบบริหารพัสดุแล้ว จะพบหน้าต่างของระบบ เลือก สำหรับหน่วยงาน ->เบิกใช้งาน->และเลือก

ปุ่ม "เบิก"

| 🚍 ระบบง                         | พัสดุโร | พยาบาล                    |                                 |                                       |                   |                                         |                                |                                    |            |
|---------------------------------|---------|---------------------------|---------------------------------|---------------------------------------|-------------------|-----------------------------------------|--------------------------------|------------------------------------|------------|
| 엉 เมนูหลัก                      |         | สำหรับหน่วยงาน :: ข้อชื่อ | ขอจ้าง อนุมัติ   จัดชื่อ/จัดจ้า | ง ข้อมูลพัสดุ ตรวจรับทั่วไป คลังพัสดุ | สตีอกการ์ด::คลัง  | งเข้าออก   คลังใหญ่ เบ็กจ่าย :: **ส่งกา | เงิน   การจ่าย ตั้งค่า. รายงาน |                                    |            |
| <ul> <li>พน่วยงานแรา</li> </ul> |         | แผนการใช้งาน :: การขอ     | เน็ก วัสดุ :: รับเข้าคลังย่อย   | เบ็กใช้งาน บันทึกใช้งานส่วนด้ว วัส    | สดุในหน่วยงาน สด็ | อกการ์ด คลังหน่วยงาน เป็กจ่ายให้คลังย่อ |                                |                                    |            |
| 🕕 ขอชื่อขอจำง                   |         | หน่วยงาน คลังของท่า       | U <mark>สุนย์คุณภาพ</mark>      |                                       | · ()              |                                         |                                |                                    | 00         |
| 🕕 จัดขึ้อจัดจ่าง                |         | วันที่เบิกใช้งาน          | 17/6/2565 - 6                   | <u>ง</u> 17/6/2565 - ดันหา            | ด้นหา             |                                         |                                |                                    | แก้ไข เบ็ก |
| 🕕 ข่อมูลพัสดุ                   |         | ลำดับ สถานะ รหัสก         | าารเม็ก ผู้เม็ก                 | เบ็กจากคลั                            | ía                | วันที่ทำการเบิก ผู้ทำรายการเบิก         | รายการที่เม็ก                  |                                    |            |
| 🕛 ครวจรับทั่วไป                 |         |                           |                                 |                                       |                   |                                         | รายการเบิทไปใช้งาน             |                                    |            |
|                                 |         |                           |                                 |                                       |                   |                                         | ลำดับ รายการสินค้าเบ           | ใกออก ด็อด จำนวนเบ็                | เมิก       |
| 🕕 เป็กล่าย                      |         |                           |                                 |                                       |                   |                                         |                                |                                    | епн        |
| 🕕 ส่งการเงิน                    |         |                           |                                 |                                       |                   |                                         |                                |                                    |            |
|                                 | ~       |                           |                                 |                                       |                   |                                         |                                |                                    |            |
| 🗖 รายงาน                        | •       |                           |                                 |                                       |                   |                                         |                                |                                    |            |
| 🗎 ดังค่า                        | *       |                           |                                 |                                       |                   |                                         |                                |                                    |            |
| 💾 ช่วยเหลือ                     | *       |                           |                                 |                                       |                   |                                         |                                |                                    |            |
| 🗎 อื่นๆ                         | 8       |                           |                                 |                                       |                   |                                         |                                |                                    |            |
|                                 |         |                           |                                 |                                       |                   |                                         |                                |                                    |            |
|                                 |         |                           |                                 | <no data="" display="" to=""></no>    |                   |                                         |                                |                                    |            |
|                                 |         |                           |                                 |                                       |                   |                                         |                                | <no data="" display="" to=""></no> |            |
|                                 |         |                           |                                 |                                       |                   |                                         |                                |                                    |            |
|                                 |         |                           |                                 |                                       |                   |                                         |                                |                                    |            |
|                                 |         |                           |                                 |                                       |                   |                                         |                                |                                    |            |
|                                 |         |                           |                                 |                                       |                   |                                         |                                |                                    |            |
|                                 |         |                           |                                 |                                       |                   |                                         |                                |                                    |            |
|                                 |         |                           |                                 |                                       |                   |                                         |                                |                                    |            |
|                                 |         |                           |                                 |                                       |                   |                                         |                                |                                    |            |
|                                 |         |                           |                                 |                                       |                   |                                         |                                |                                    |            |
|                                 |         |                           |                                 |                                       |                   |                                         |                                |                                    |            |

5.จะพบหน้าต่างเบิกพัสดุ คลังย่อย ให้ ชื่อ ผู้รับ แล้ว คลิกขวาพื้นที่ว่าง "เลือกพัสดุ| ในคลังย่อยหน่วยงานที่ ต้องการเบิก" เมื่อคลิกแล้วจะมีหน้าต่างให้เปิดการเบิกจ่าย ให้ตอบ Yes

| เมือง         เมือง         เมือง         เมือง         เมือง         เมือง         เมือง         เมือง         เมือง         เมือง         เมือง         เมือง         เมือง         เมือง         เมือง         เมือง         เมือง         เม็อง         เม็อง         < | เบิกพัสดุจาก [<br>เนายน้ำ คนสรินทร่<br>งานคุณภาพ | คลังย่อย ] เพื่อใช้งาน<br>ดำแหน่งงาน นักวิชาการคอมพิวเตอร์ |  |  |  |  |  |  |
|----------------------------------------------------------------------------------------------------|--------------------------------------------------|------------------------------------------------------------|--|--|--|--|--|--|
| รหัสการเบิกจ่าย                                                                                                    | OP-256517001                                     | ผู้ทำรายการเบิก <mark>นายน้ำ คนสุรินทร์ </mark> →          |  |  |  |  |  |  |
| วันที่ทำการเบิก :                                                                                                    | 17/6/2565 -                                      | เบิกจากคลังย่อย <mark>ศูนย์คุณภาพ 🗸</mark>                 |  |  |  |  |  |  |
| หมายเหตุ                                                                                                    |                                                  | ۵<br>۲                                                     |  |  |  |  |  |  |
| ลำดับ รายการสินค้าเบิก                                                                                                    | าออก                                             | ลือด จำนวนเบิก หน่วยนับ ราคา/หน่วย มูลค่า วันหมดอายุ       |  |  |  |  |  |  |
| โล้อกพัสดุ   ในคลังข่อยหน่วยงานที่ต้องการเบิก(Z) เลือกพัสดุ  ในคลังย่อยหน่วยงานที่ต้องการ เบิก                                                                                                    |                                                  |                                                            |  |  |  |  |  |  |
| เลือกเจ้า                                                                                                    | าหน้าที่รับของ                                   | •                                                          |  |  |  |  |  |  |
|                                                                                                    |                                                  |                                                            |  |  |  |  |  |  |
| ູ່ຈັຣັນ   ດັວແກນຜູ້ຣັນໄປ                                                                                                    | นางtest testsurna                                | •                                                          |  |  |  |  |  |  |
| <mark>ระบข้อมูลให้ครบถ้วน</mark> แ<br>ระเบียนว่าด้วยงา <u>นวัสด</u>                                                                                                    | เละถูกท้องก่อนการบันทึก<br>โรงพยาบาล             | 🕓 บันทึก 🛛 😣 ปิด                                           |  |  |  |  |  |  |

6.จะพบหน้าต่างรายการของในคลัง ให้เลือก ที่สินค้าต้องการตัดจ่าย ช่องด้านซ้าย แล้ว คลิกขวาที่รายการช่อง
 ขวา "เลือกรายการและล๊อตนี้" เพื่อเบิกออก

| 18.               | ราย                                                                                      | มการพัส<br><sub>ามล้อดของเ</sub>                                         | ดุของคลังย่อ<br>รายการพัสดนั้นๆ                                                  | ຍ ນວ                                        | งหน่วยงา                                              | าน รอเเ                                     | วิกใช้งา | u                                                       |                                                                                               |                                                                    |                                                                                                    | •                                                                                    |
|-------------------|------------------------------------------------------------------------------------------|--------------------------------------------------------------------------|----------------------------------------------------------------------------------|---------------------------------------------|-------------------------------------------------------|---------------------------------------------|----------|---------------------------------------------------------|-----------------------------------------------------------------------------------------------|--------------------------------------------------------------------|----------------------------------------------------------------------------------------------------|--------------------------------------------------------------------------------------|
| SI                | ทารพัสดุ์<br>สดงเฉพาะา                                                                   | นคลังย่อย<br>ก์มีในคลัง                                                  | <b>สูนย์คุณภาพ</b><br>คันหา                                                      |                                             |                                                       |                                             |          | · 🔘<br>ศัมหา                                            | แสดงเฉพาะสั                                                                                   | อคที่มีไรคลัง                                                      | ากลัง ( และองหลังในกลัง                                                                             | SHOW ALL FIELDS                                                                      |
|                   | <ul> <li>ราสัตราสีต</li> <li>10</li> <li>324</li> <li>4</li> <li>7</li> <li>8</li> </ul> | ดุ ขึ้อหัสดุ<br>หมึกเหอCF 2<br>ฟลาง (เม!<br>หมึกเลือมสีน้ำ<br>หมึกน้ำแบบ | 279A<br>อ) กราโกรส์เตเมือไหญ<br>หมิง<br>หมิงที่แคร<br>เสีมาติเหตือง<br>เลือกที่ร | รหัสหม่ว<br>4<br>42<br>72<br>72<br>72<br>72 | อ ซือหมวยชับ<br>กล่อง<br>ระง<br>ซิซิ<br>ซิซิ<br>ที่มี | รับประกับ<br>1<br>2<br>20<br>10<br>10<br>10 | J        | ຄາເຫລືອ ນີ້:<br>1 ອາ<br>2 ອາ<br>20 ອາ<br>10 ອາ<br>10 ອາ | infall incruzes<br>3 SUCCES<br>2 SUCCES<br>1 of 2 ##<br>1 use Signersubnet<br>infall incruzes | ประเภท<br>5 BIGDIVEN<br>5 BIGDIVEN<br>แต่องณ์ IIII<br>สินคำเปิกออก | ເລີຍອາໄຈໂສ ເປັນລີກອູ ( ສັນເອົາເຈັ້ານີ້ແນ່ຈິກເລືອ<br>  <u>ເຫັດຕິເ</u> ລີ້າເຫັນ<br>2 ແນ່ກະອົນສໍານຳຈີນ | งนอก (((องหรือ)) หร่วยใน<br>รายแอกร (ในที่<br>เสือกรายการและล๊อตนี้ <br>เพื่อจ่ายออก |
| HH 3<br>FSN<br>So | of 5 🗰<br>I NUMBER<br>พัสดุ                                                              | 0008-001-<br>หมึกน้ำแบบ                                                  | 0002<br>มเดิมสีน้ำเงิน                                                           | .10                                         |                                                       |                                             | ]        | •                                                       | HE 46 4 0 OF 0                                                                                | • • • • •                                                          | <to s<="" td=""><td>data to display&gt;</td></to>                                                   | data to display>                                                                     |
| <b>5:0</b>        | <mark>อมูลให้ครม</mark><br>ขนว่าด้วยง                                                    | <b>เด้วน และถูก</b><br>ทนวัสดุ ธิงพ                                      | ก้องก่อนการนับทึก<br>ขามาล                                                       |                                             |                                                       |                                             |          |                                                         |                                                                                               |                                                                    |                                                                                                    | 😢 Ie                                                                                 |

7.เมื่อเลือกรายการสินค้าแล้ว ระบบจะมีหน้าจ่าย ใส่จำนวนที่ต้องการเบิก เมื่อทำครบทุกรายการแล้วให้กด ปิด

| 6                              | ราย<br>มีกิต                                                                              | มการพัสดุของคลังย่อ<br>ทมล็อดของรายการพัสดุนั้มๆ                                                                                        | ย ของหน่วยง                                                                    | าน รอเบิกใช้งาน                                                                           |                                                                                                    |                                                                                                    |                     |                                                       | 0                                   |
|--------------------------------|-------------------------------------------------------------------------------------------|----------------------------------------------------------------------------------------------------|--------------------------------------------------------------------------------|-------------------------------------------------------------------------------------------|----------------------------------------------------------------------------------------------------|----------------------------------------------------------------------------------------------------|---------------------|-------------------------------------------------------|-------------------------------------|
| ราย                            | ยการพัสดุ์<br>แสดงเฉพาะ                                                                   | ในกลังย่อย <mark>ศูนย์คุณภาพ</mark><br>ที่มีในคลัง<br>คันหา                                                                             |                                                                                | · 🔘<br>ศัมหา                                                                              | แสดงเฉพาะพัสดุกี่มีแข้แร้แม้<br>แสดงเฉพาะล้อดที่มีไรคลัง                                                                       | ทกลัง   และคงหลีอในกลัง                                                                                               |                     | -                                                     | SHOW ALL FIELDS                     |
| ลำเ<br>1<br>2<br>• 3<br>4<br>5 | <ul> <li>คับ รหัสพัส</li> <li>10</li> <li>324</li> <li>4</li> <li>7</li> <li>8</li> </ul> | ดุ ชื่อพัสดุ<br>หมึกเงงCF 279A<br>MAYO (เมโย) กรรไกรดัดเนื้อใหกุ<br>หมึกเต้มสี่น้ำเงิน<br>หมึกน้ำแบบเดิมสีแดง<br>หมึกน้ำแบบเดิมสีเหดือง | รารัสหหม่วย ชื่อหน่วยนับ<br>4 กล่อง<br>42 Set<br>72 ซีซี<br>72 ซีซี<br>72 ซีซี | รับเข้าคลัง เบ็กออก คงเหลือ ซึ่ง<br>1 0 1 ซุ<br>2 0 2 ซู<br>∲ SupOpenListDepFrm<br>โ      | <ul> <li>Ainēlu สถานะรับ ประเภท</li> <li>I SUCCESS BIGINVEN</li> <li>2 SUCCESS BIGINVEN</li> <li>2 SUCCESS BIGINVEN</li> </ul> | ลือคุรทัส ชื่อวัสคุ   สินสำที่รับเข้าคลัง<br>1   เข้าคลัมส์น้ำอัน<br>2 หมักเล่มส์น้ำอัน<br>– ⊏ ×<br>ด จากคลังหน่วยงาน | ຈັນເອ້າ<br>10<br>10 | จ่ายออก   คงเหลือ  หน่วยนับ<br>0 10 ซีซี<br>0 10 ซีซี | วันหมดอายุ รับจาะ<br>คลังห<br>คลังห |
|                                |                                                                                           |                                                                                                    |                                                                                | ซึ่งพัสดุที่ด้องการเบิ<br>รหัสและล็อด<br>จำนวนที่มีอยู่ลือดนี้<br>หน่วยบัน<br>ด้องการเบิก | า หมักเล่มสัม่างัน<br>1 1 5 5 5 5 5 5 5 5 5 5 5 5 5 5 5 5 5                                                                    |                                                                                                    | สือด (พร่วยปั       | น [รำหวนเบิก] ราค√หน่วย]                              | มูลล่า วันรมดอายุ                   |
| HH 3<br>FSN<br>ชื่อป           | 3 of 5 ₩<br>N NUMBER<br>₩ăq                                                               | <<br>0008-001-0002<br>หมึกน้ำแบบเดิมสีน้ำเงิน                                                                                           |                                                                                | ระบุข้อมูลให้กรมทั่วบ<br>ระเมียมว่าด้วยงานวัสดุ                                           | signñosinioumsúuñn<br>Sowinuna<br>₩ स < 0 of 0 → ≫                                                                             | บันทึกจ่าย                                                                                                    | data to display>    | ปี                                                    | A                                   |
| <mark>ຣະບຸ</mark> ນ<br>ຣະເບີ   | ข้อมูลให้ครม<br>ยนว่าด้วยเ                                                                | <b>มก้วน และถูกท้องก่อนการบันทึก</b><br>งานวัสดุ โรงพยาบาล                                                                              |                                                                                |                                                                                           |                                                                                                    |                                                                                                    |                     |                                                       | 🚫 1e                                |

8.เมื่อกดบันทึกแล้ว ระบบจะพามาหน้าแรกของ การเบิก แต่จะมีรายการที่เราจ่ายออก หากครบและถูกต้อง แล้ว ให้กด"บันทึก"

| เมือง         เมือง         เมือง         เมือง         เมือง         เมือง         เมือง         เมือง         เมือง         เมือง         เมือง         เมือง         เมือง         เมือง         เมือง         เมือง         เมือง         เม็อง         เม็อง         เม็อง <t< th=""><th>เบิกพัสดุจาก [ เ<br/>:เบายน้ำ คนสรินทร์<br/>งานคุณภาพ</th><th>คลังย่ะ<br/><sub>ตำแหเ</sub></th><th>28 ] เพื่อ<br/>ม่งงาน นักวิชา</th><th>อ<b>ใช้งาเ</b><br/>เการคอมพัว</th><th>οιαος</th><th>POSSEs and from</th><th></th></t<> | เบิกพัสดุจาก [ เ<br>:เบายน้ำ คนสรินทร์<br>งานคุณภาพ | คลังย่ะ<br><sub>ตำแหเ</sub> | 28 ] เพื่อ<br>ม่งงาน นักวิชา  | อ <b>ใช้งาเ</b><br>เการคอมพัว | οιαος      | POSSEs and from |           |
|----------------------------------------------------------------------------------------------------|-----------------------------------------------------|-----------------------------|-------------------------------|-------------------------------|------------|-----------------|-----------|
| รหัสการเบิกจ่าย                                                                                                    | OP-256517001                                        | ผู้ทำรายก                   | การเบิก <mark>นายน้ำ</mark>   | ดนสุรินทร์                    |            |                 | -         |
| วันที่ทำการเบิก :                                                                                                    | 17/6/2565 🔹                                         | เบิกจากค                    | ລັงຍ່ວຍ <mark>ສຸນຍ໌คุถ</mark> | เภาพ                          |            |                 | *         |
| หมายเหตุ                                                                                                    | -                                                   |                             |                               |                               |            |                 | *         |
| ลำดับ รายการสินค้าเบี                                                                                                    | าออก                                                |                             | ล๊อต จำนวนเบิก                | หน่วยนับ                      | ราคา/หน่วย | มูลค่า วันหมดอ  | งายุ      |
| 1 หมีกเติมสีน้ำเงิน                                                                                                    |                                                     |                             | 1 5                           | 5 ซีซี<br>5                   | 0.00       | 0.00            | <u>()</u> |
| H4 44 4 1 of 2 ▶ ₩                                                                                                    | H Ca                                                |                             |                               |                               |            |                 | þ         |
| ผู้รับ   ด้วแทนผู้รับไป                                                                                                    | นางtest testsurna                                   |                             |                               |                               |            |                 |           |

 9. เมื่อกดบันทึกแล้วระบบจะพามาหน้าระบบพัสดุ ในแถบเมนู สำหรับหน่วยงาน ->เบิกใช้งาน จะพบ รายการขอเบิก ให้คลิกขวาที่รายการนั้น และเลือก "ยืนยันรายการเบิกใช้งาน ครบถ้วน" เพื่อยืนยันการจ่าย เมื่อยืนยันแล้ว ช่อง สถานะ จะเป็น "SUCCESS" เป็นอันแล้วเสร็จในการเบิกใช้งาน

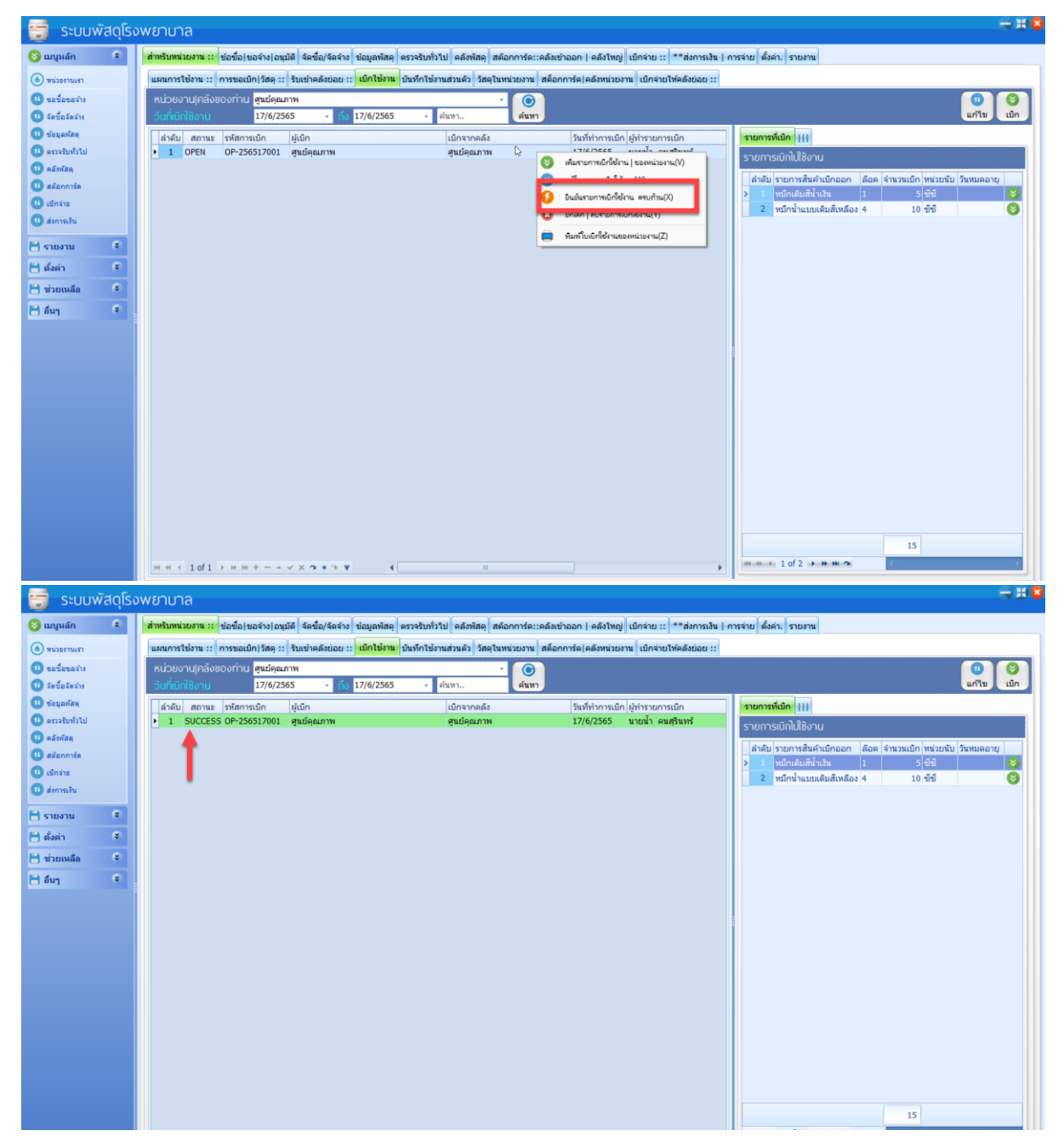